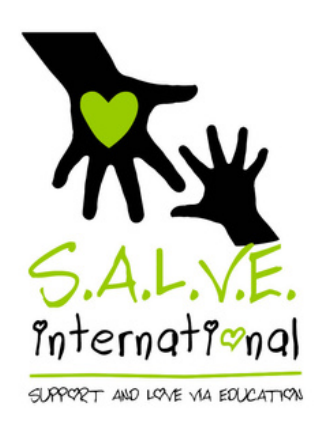

# Using Total Giving to Fundraise for S.A.L.V.E.

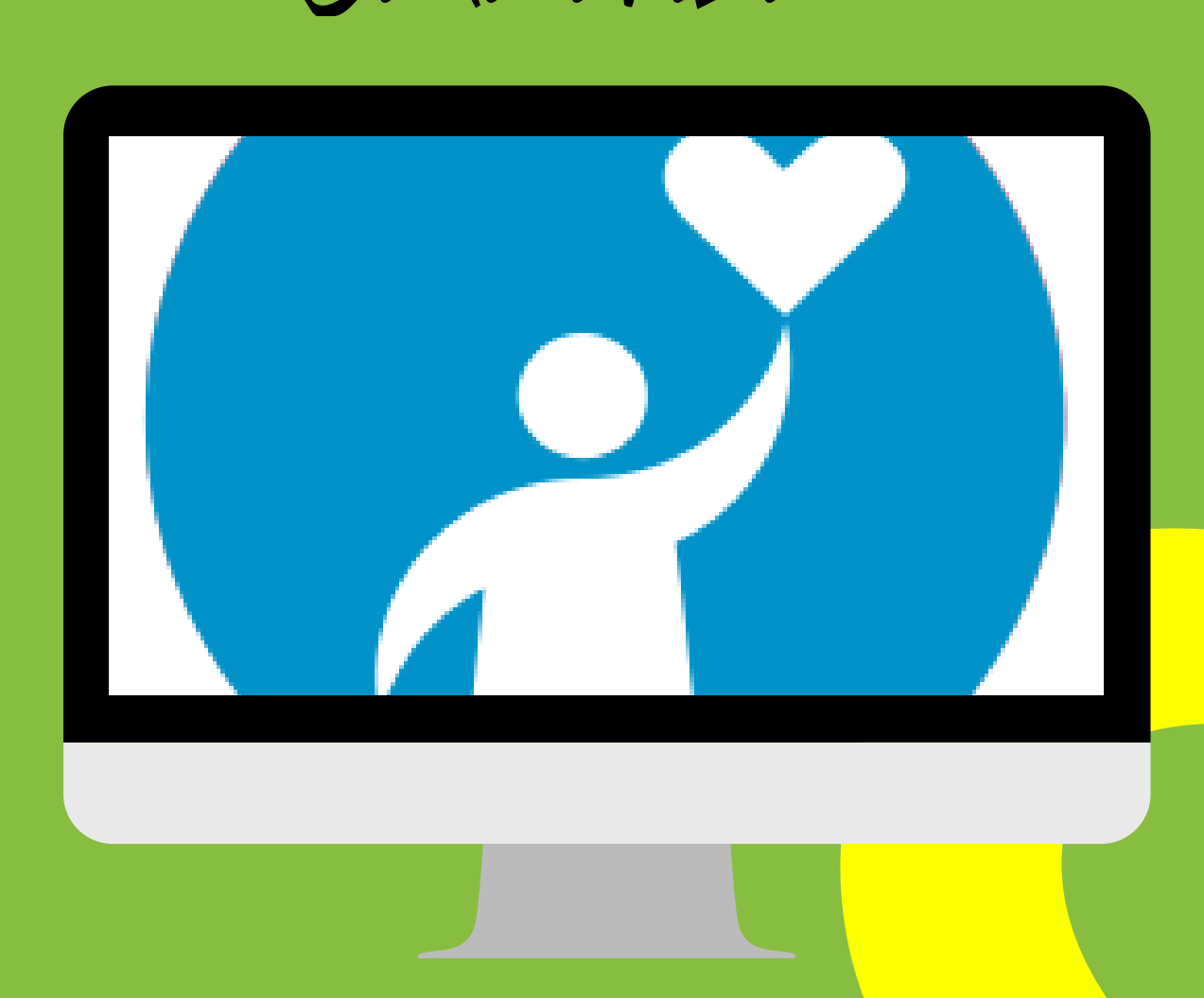

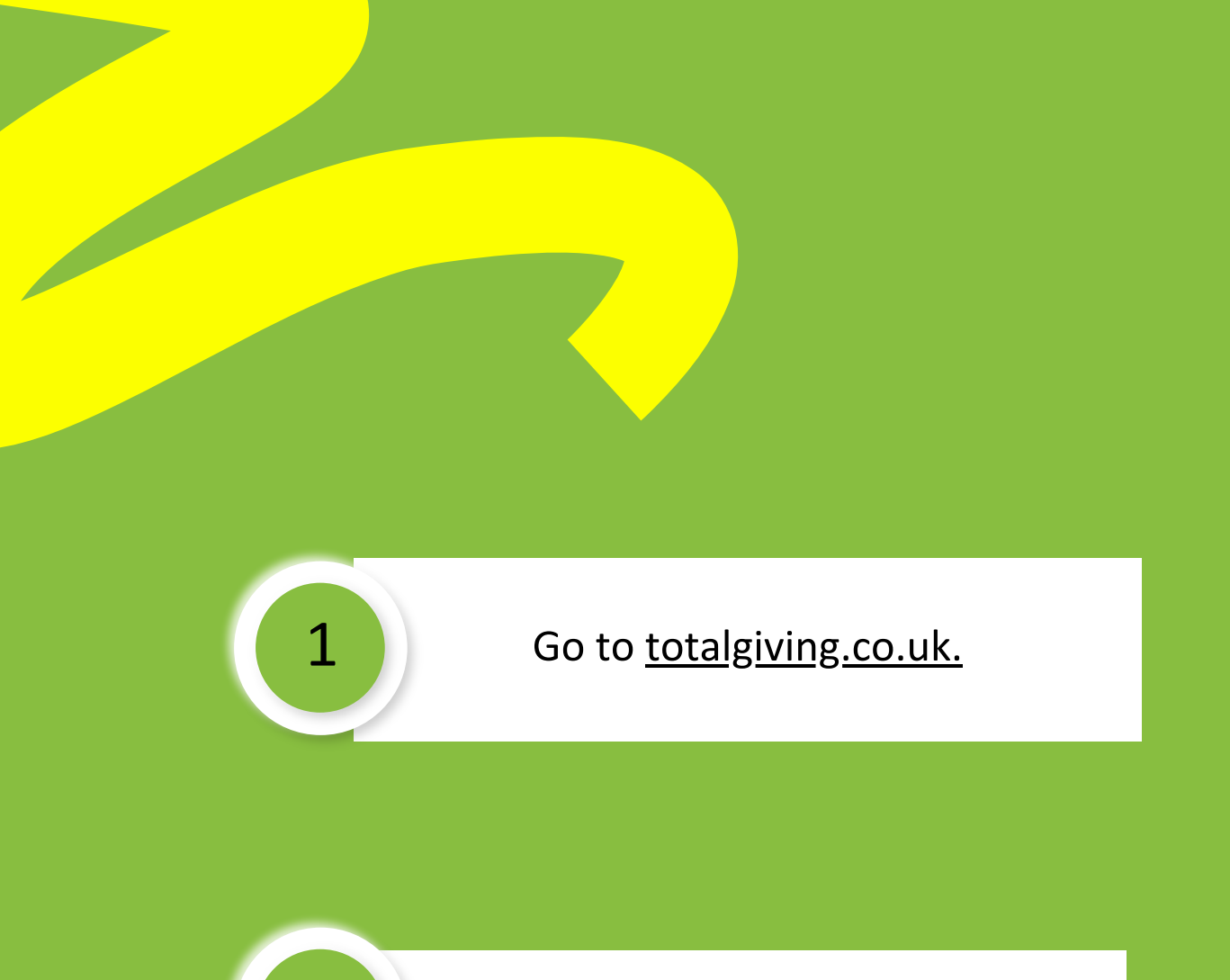

2

Click on the magnifying glass in the top right.

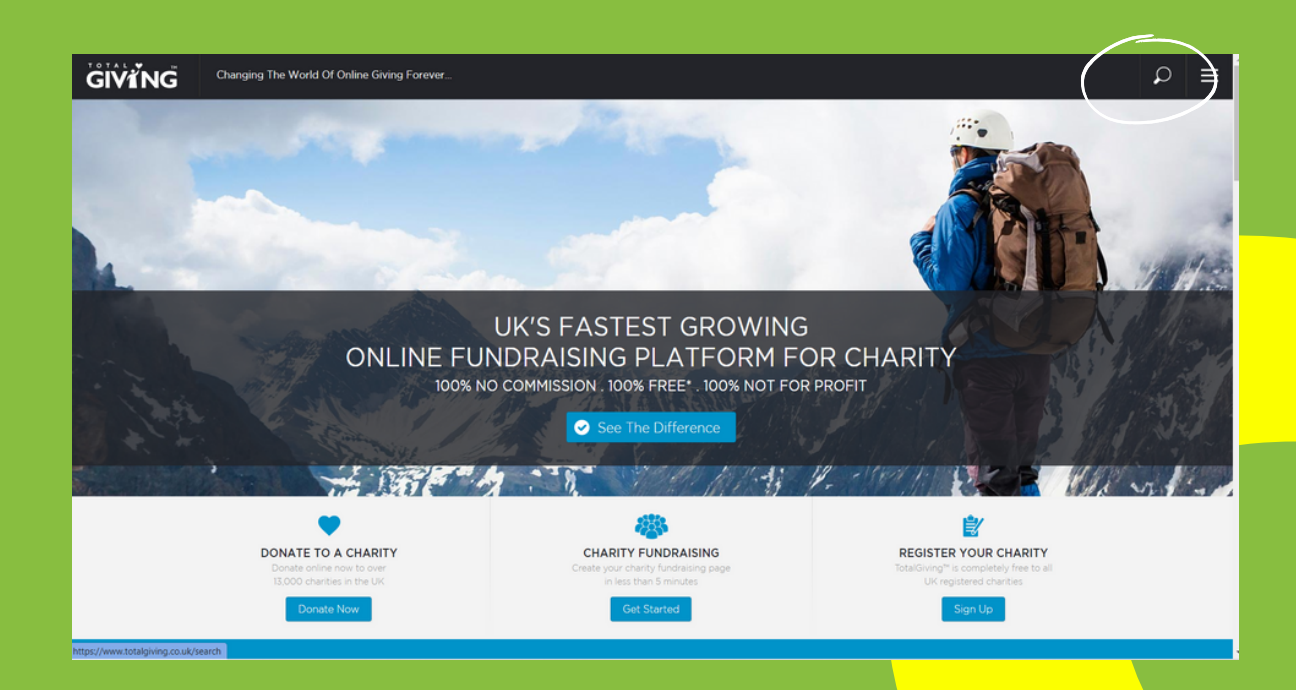

Type in 'Support and Love via Education' and select 'charity'.

3

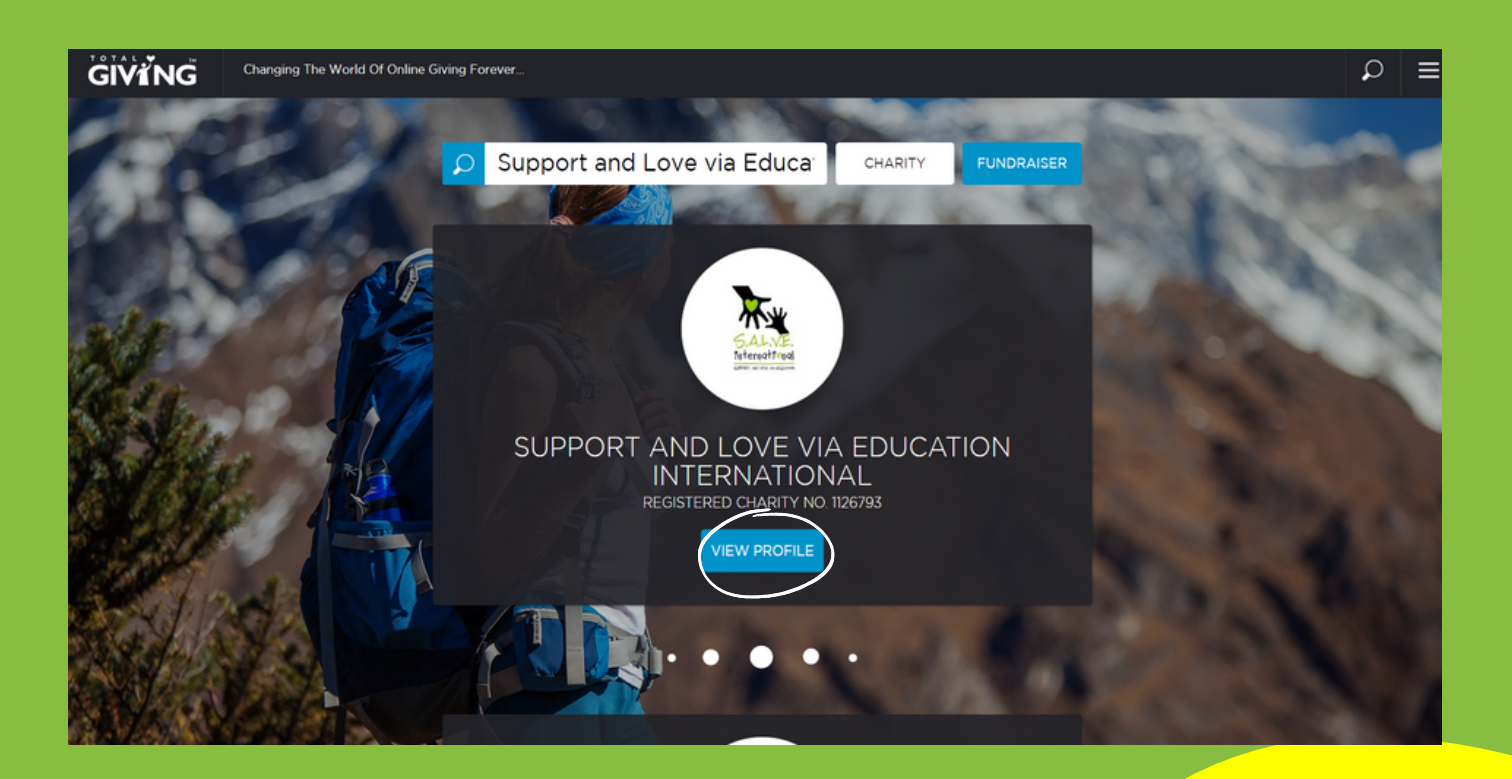

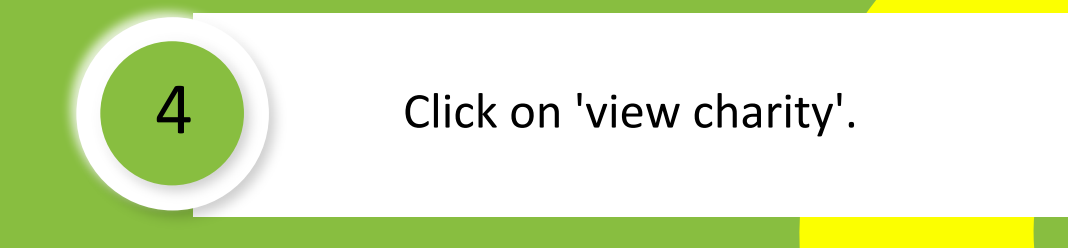

### 9r click directly on our Total Giving page link

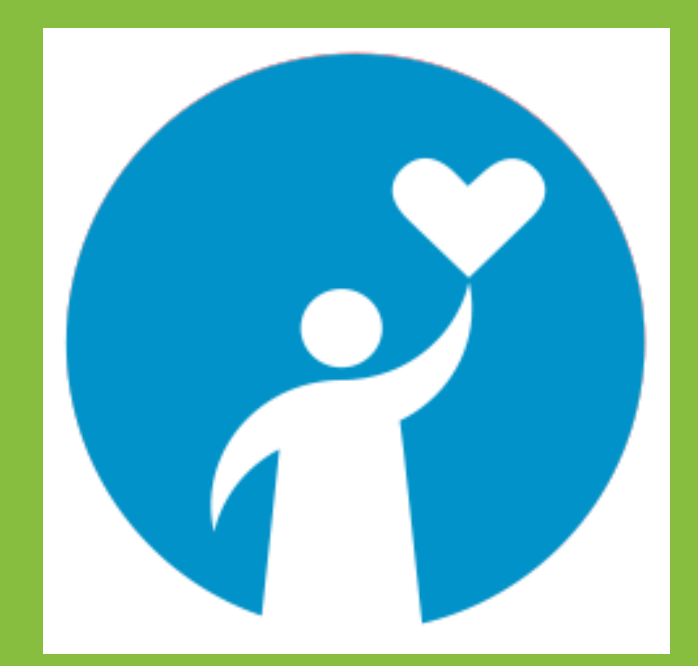

Click on image above for page link.

After arriving on our page, you then have to follow the same steps below...

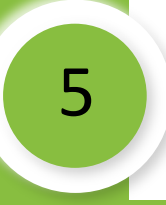

The page will look something like this. Scroll down until you see 'Fundraise'.

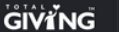

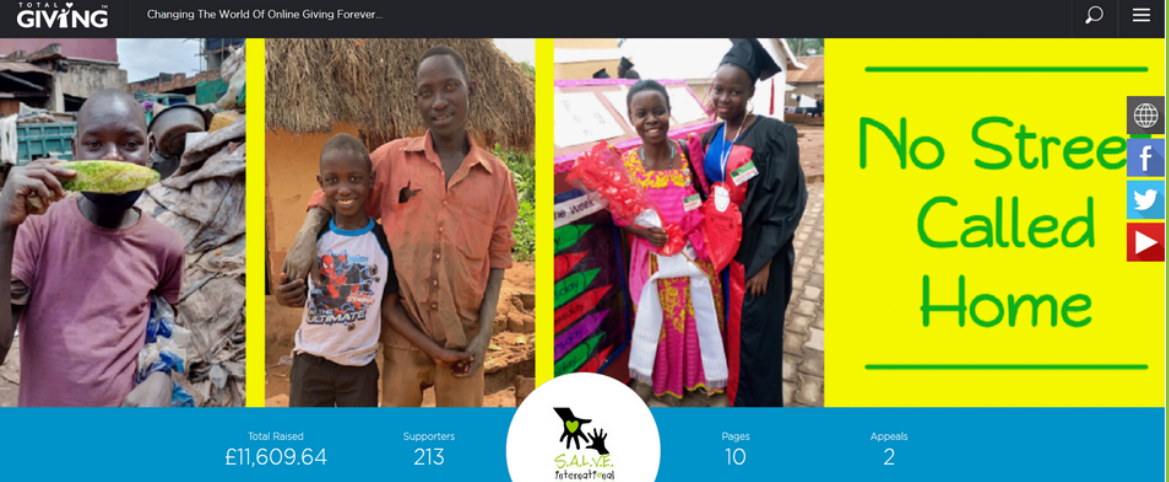

#### SUPPORT AND LOVE VIA EDUCATION INTERNATIONAL

Registered Charity Number 1126793

S.A.L.V.E. International is a small UK and Ugandan partnership charity, offering opportunities to children living and working on

We work hard to help these children leave the dangers of the streets, return to a safe family home and re-join education so that they can have a brighter future ahead of them.

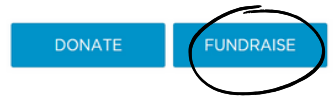

#### OUR CURRENT APPEALS

We are raising money for the following appeals.

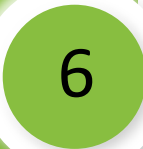

7

### You will be asked to fill in your details.

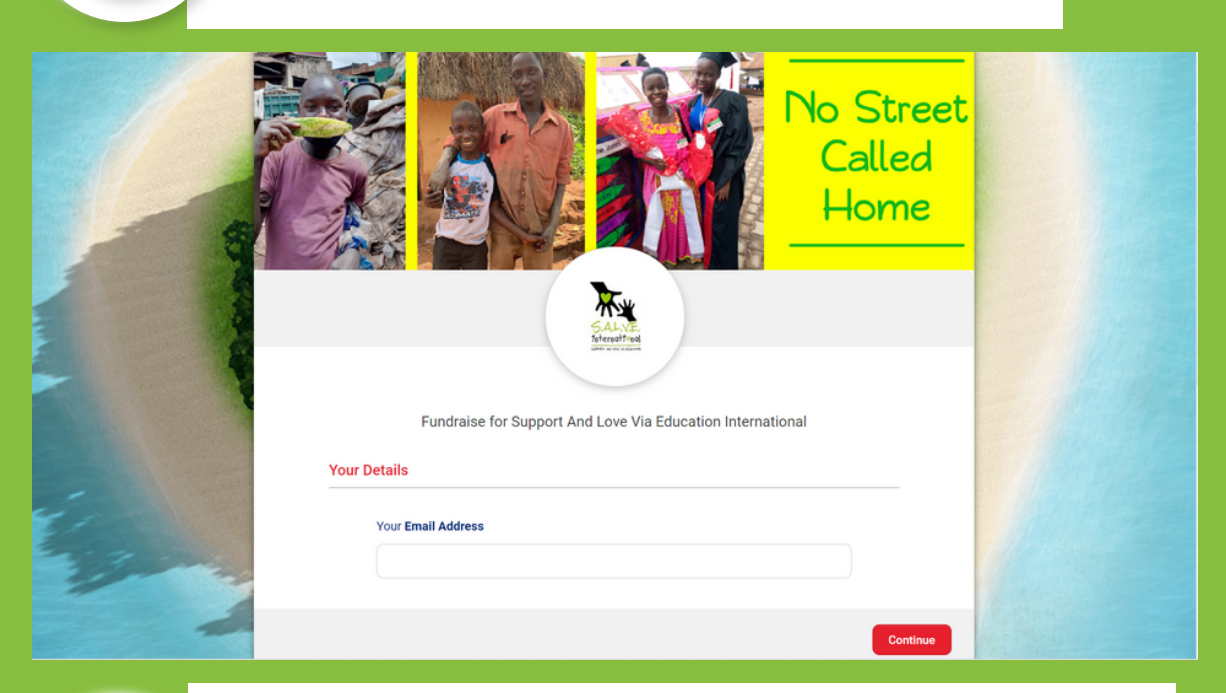

You will then have to fill in the name of your fundraising campaign, target and create your own fundraising page.

|             | Your Page Details                            |                                                   |    |  |
|-------------|----------------------------------------------|---------------------------------------------------|----|--|
|             | Your Page Title                              |                                                   |    |  |
|             | Fundraising Target                           | Amount Raised Offline                             |    |  |
| 8           | 3                                            | £                                                 |    |  |
|             | Are you fundraising for a specific <b>C</b>  | ampaign or Appeal?                                | _  |  |
|             | Are you taking part for a specific <b>Fu</b> | undraising Event?                                 |    |  |
|             | Yes                                          | No                                                |    |  |
|             | Page Address This will be the web addr       | ress of your page.                                | _  |  |
| E-          | www.totalgiving.co.uk/mypage/                | 1                                                 |    |  |
| - John Star | Your Personal Message                        |                                                   | (  |  |
|             | Please enter information about you           | urself and your fundraising activities to display | on |  |

You can upload your own banner and some images. You can even upload a YouTube video (feel free to borrow one from the S.A.L.V.E. YouTube channel - search salveinternational on YouTube to find us)!

|         | Step 2 of 2                                                                                       |                                            |   |
|---------|---------------------------------------------------------------------------------------------------|--------------------------------------------|---|
|         | Your progress has been saved.                                                                     |                                            |   |
|         | Your page will not be activated until you add a l                                                 | banner image below.                        |   |
|         | If you wish to complete this step later, please s                                                 | elect this page from Personal Account > My |   |
|         | Pages                                                                                             |                                            |   |
|         |                                                                                                   |                                            |   |
| Page B  | anner                                                                                             |                                            |   |
|         |                                                                                                   |                                            |   |
|         | Do you wish to use one of our example bann                                                        | ers or upload your own?                    |   |
|         |                                                                                                   |                                            |   |
|         | Use Example                                                                                       | Upload Your Own                            |   |
|         | Use Example                                                                                       | Upload Your Own                            |   |
| Your Ga | Use Example                                                                                       | Upload Your Own                            |   |
| Your Ga | Use Example                                                                                       | Upload Your Own                            | ) |
| Your Ga | Use Example allery Gallery Images                                                                 | Upload Your Own                            | ) |
| Your Ga | Use Example allery Gallery Images                                                                 | Upload Your Own                            | ) |
| Your Ga | Use Example allery Gallery Images                                                                 | Upload Your Own                            | ) |
| Your Ga | Use Example allery Gallery Images                                                                 | Upload Your Own                            | ) |
| Your Ga | Use Example allery Gallery Images                                                                 | Upload Your Own                            | ) |
| Your G  | Use Example allery Gallery Images  YouTube Video (Optional)                                       | Upload Your Own                            | ) |
| Your Ga | Use Example allery Gallery Images  YouTube Video (Optional)                                       | Upload Your Own                            |   |
| Your Ga | Use Example allery Gallery Images YouTube Video (Optional) e.g. http://www.youtube.com/watch?v=bP | Upload Your Own                            |   |

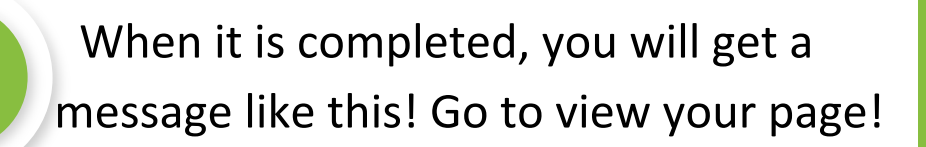

9

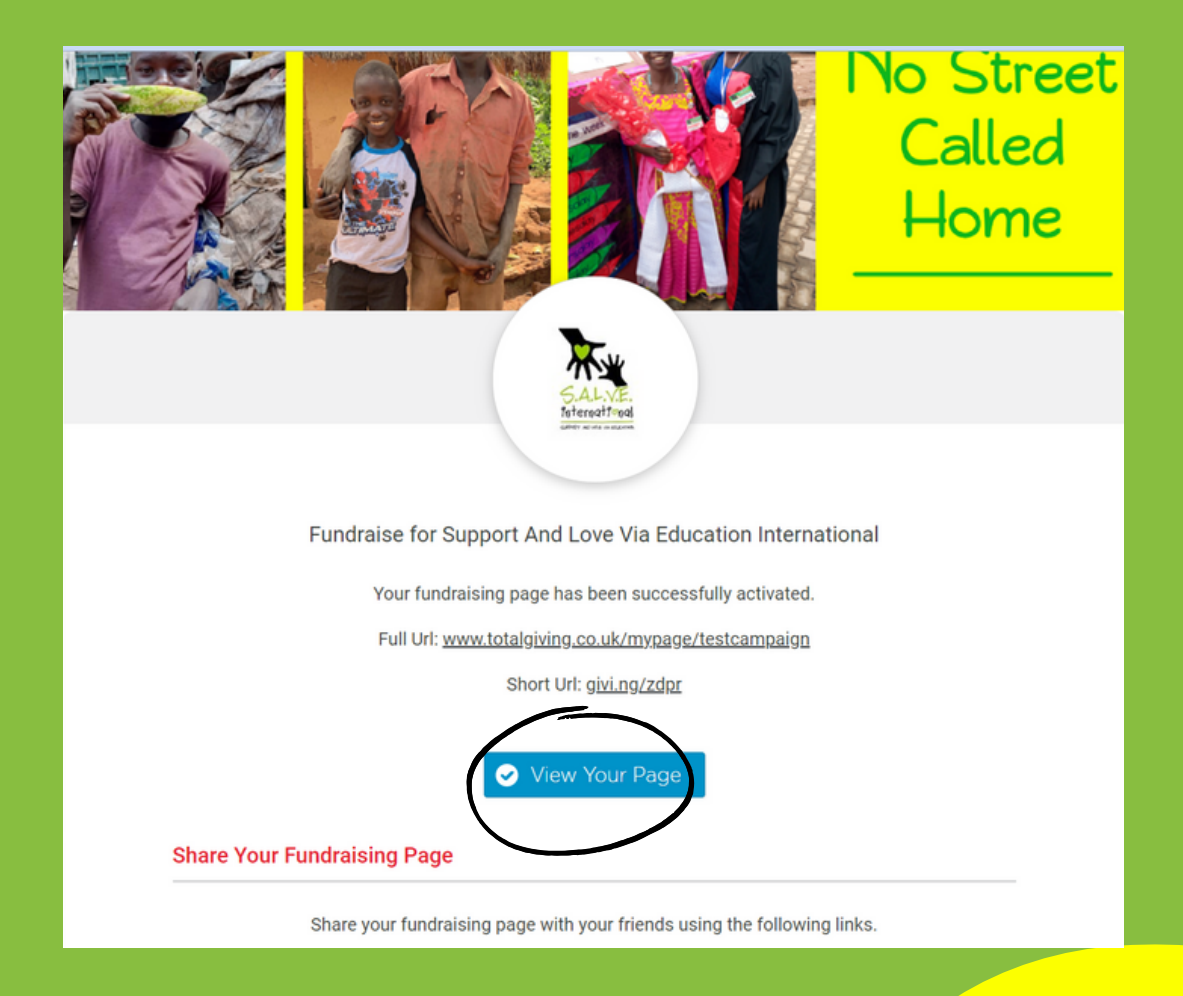

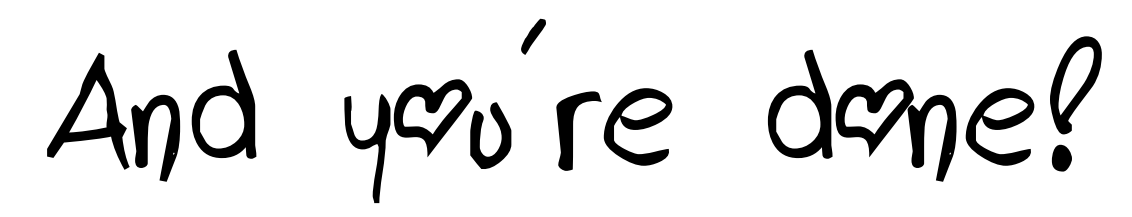

Don't forget to share your fundraising page with friends and family so they can support you.

## Happy Fundraising!

We hope that this has made fundraising easier for you and we can't wait to see your fundraising campaign!

As always, don't be afraid to reach out if you have any questions or queries: <u>info@salveinternational.org</u>